## **PROCESO DE TRANSFERENCIA DE BANCOLOMBIA**

El proceso para el cargue de su saldo ya puede ser realizado a través de la opción de pagos de Bancolombia, convenio 73452 a nombre de Winred.

Ingresa con usuario y contraseña a la página <u>www.bancolombia.com</u> y proceda a registrar el convenio desde su cuenta de Bancolombia:

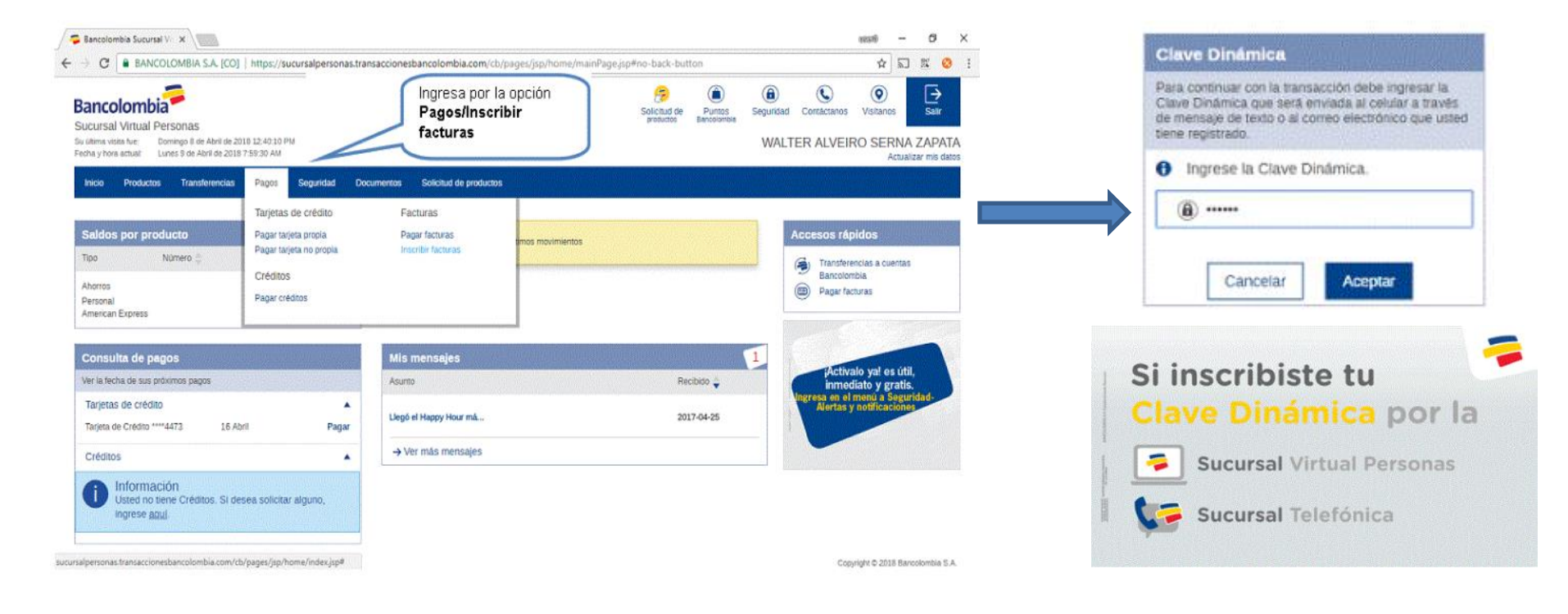

Datos del convenio: Ingresa la información requerida y el convenio quedará registrado para ser utilizado las veces que requiera para la compra de saldo.

| Inicio Pro     | ductos Transferencias            | Pagos Seguridad | Documentos        | Solicitud de productos                |   |  |
|----------------|----------------------------------|-----------------|-------------------|---------------------------------------|---|--|
| agos / Factura | s / Inscribir facturas           |                 |                   |                                       |   |  |
| Prep           | aración 🖅                        | Aenticación 🛛 🛐 | Confirmació       | n                                     |   |  |
|                |                                  |                 | Categoría:        | Comercialización de Productos y Serv. |   |  |
| Ingr           | esar el código                   |                 | Convenio:         | Winred                                | ~ |  |
| de c           | onvenio                          | Co              | digo del cliente: | 73452                                 |   |  |
| 734<br>todo    | 52 ,aplica para, 52 ,aplica para | a <b>f</b>      | Descripción:      | WINRED                                |   |  |
| ισα            | os los usuarios                  |                 | Con               | timum.                                |   |  |

Una vez realizado el proceso, el convenio estará disponible para realizar los pagos

(compra saldo)

| Lista de   | Facturas                                       |                          |          |
|------------|------------------------------------------------|--------------------------|----------|
| Seleccione | la factura que desea pagar, la cual deberá est | tar en estado "Inscrita" |          |
| Pagar      | Factura 🌐                                      | Descripción 👙            | Estado 👙 |
| 0          | Winred                                         | winred                   | Inscrita |

## PROCESO DE COMPRA DE SALDO DESDE LA PAGINA WEB

Desde la página <u>www.bancolombia.com</u> realice los pasos indicados:

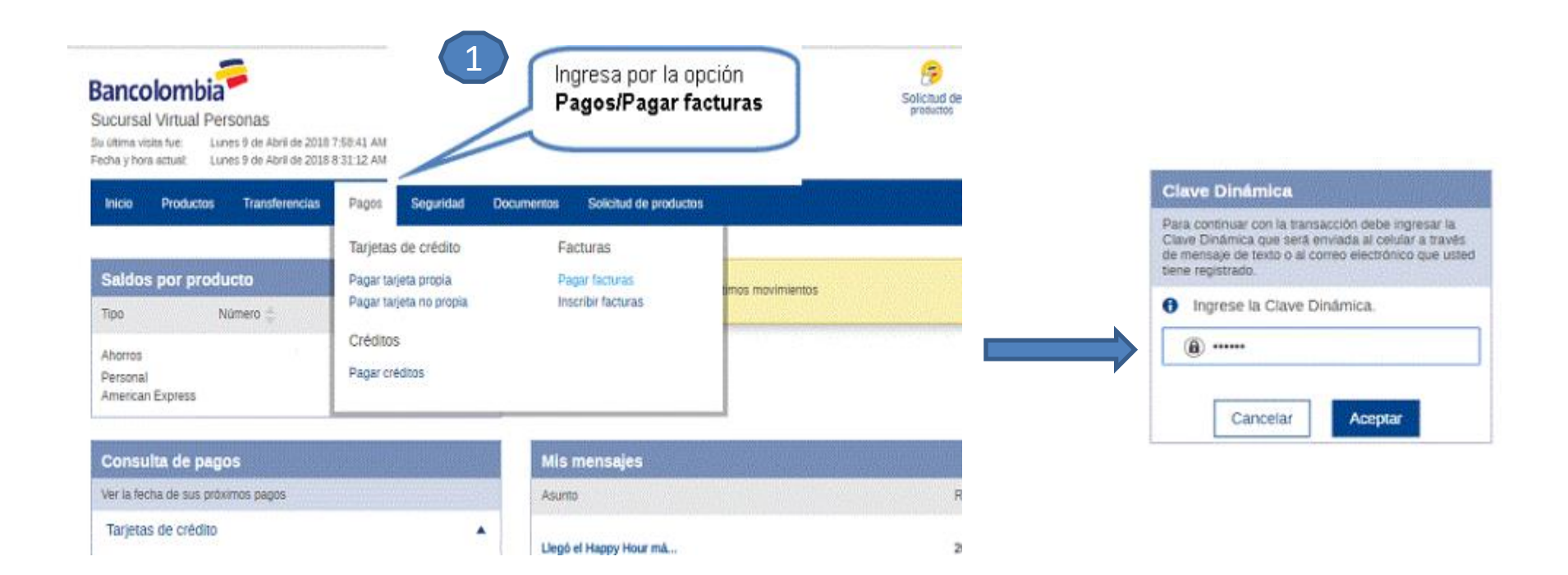

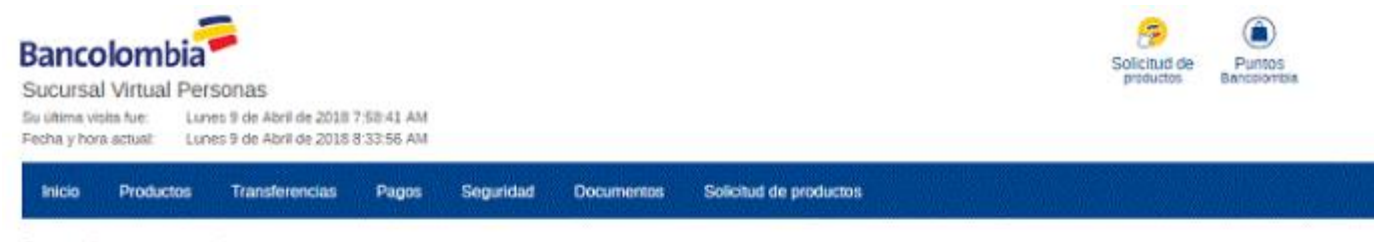

Pagos / Facturas / Pagar facturas

| Lista d   | le Facturas                                 |                               |          |
|-----------|---------------------------------------------|-------------------------------|----------|
| Seleccion | se la factura que desea pagar, la cual debe | á estar en estado "Inscrita". |          |
| Pagar     | Factura 👙                                   | Descripción 🌐                 | Estado 🗇 |
| 0         | Winred                                      | winred                        | Inscrita |
| (         | Seleccione convenio WINRED<br>Pagar.        | 2 Eliminar Pagar              |          |

and the second second second

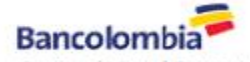

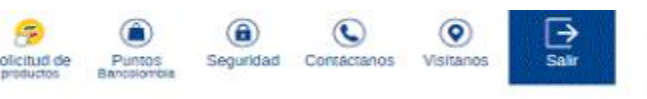

Actualizar mis datos

Sucursal Virtual Personas Su útims visits fue: Fecha y hora actual: Lunes 9 de Abril de 2018 7:58-41 AM Lunes 9 de Abril de 2018 8:35-28 AM

| Preparación Verilloación | Confirmación 3                                                       | Accesos rápidos                                                                      |
|--------------------------|----------------------------------------------------------------------|--------------------------------------------------------------------------------------|
| gresa código convenio    | Categoría: Comercialización de Productos y Serv.<br>Convenio: Winred | <ul> <li>Transferencias a cuentas<br/>Bancolombia</li> <li>Pagar facturas</li> </ul> |
| Ingrosa valor            | Codigo del cliente: 73452                                            | Mis mensajes                                                                         |
| nigresa valui            | Valor a pagar: 120,000.00                                            | Asunto<br>Llegó el Happy Hour má                                                     |
| Selecciona la cuenta     | Producto a debitar: Cuenta de Ahorro - 298-897653-89 🗸               | Más                                                                                  |
|                          | Continuer                                                            |                                                                                      |
|                          | CONTRACTOR                                                           | 5 5                                                                                  |

Una vez realizado el proceso y aceptado el pago (compra saldo), automáticamente será cargado su saldo en la plataforma de Winred, el cargue de saldo se efectúa al usuario titular de la cuenta, en caso de que el usuario registrado en la plataforma sea diferente al del titular de la cuenta de Bancolombia, debe proceder a realizar reporte de la transacción en la plataforma por la opción de reporte de consignaciones y debe ingresar en el campo cuenta origen la cédula o nit del titular.

## PROCESO DE COMPRA DE SALDO DESDE LA APP DE BANCOLOMBIA

Productos Transferenc.

Pagos

Seguridad

Desde la app realice los pasos indicados:

## Transferencias WINRED

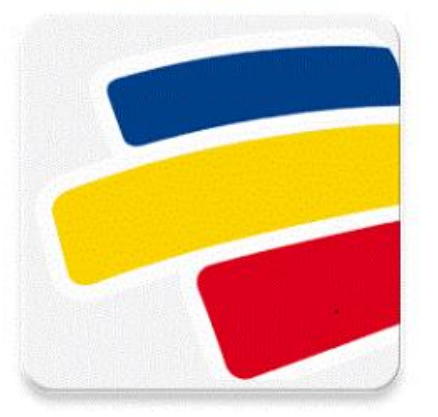

Ahora usted cuenta con una manera ágil, cómoda y sencilla de cargar el saldo por la App personal de Bancolombia

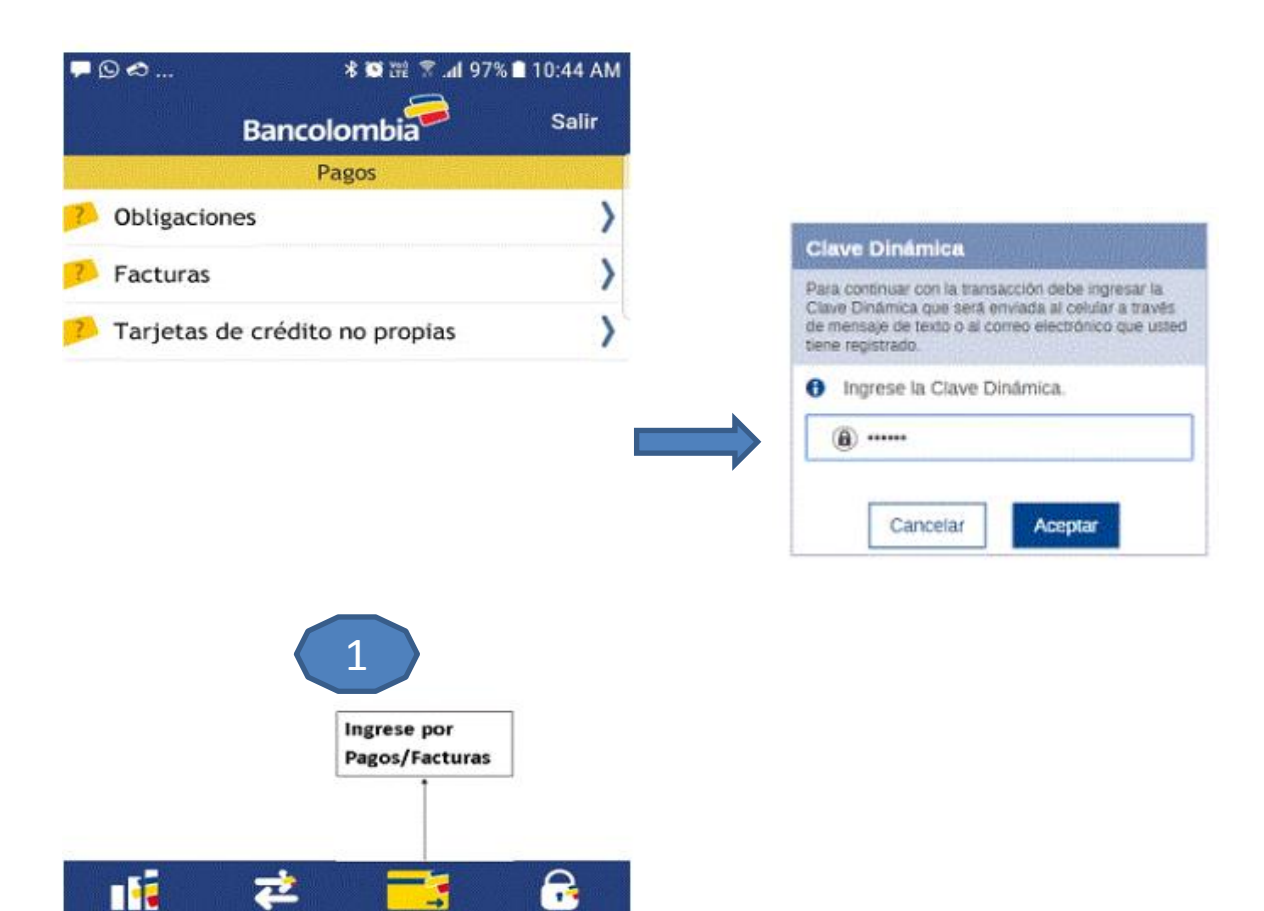

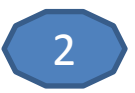

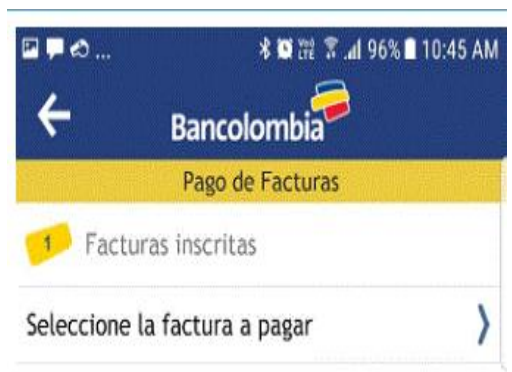

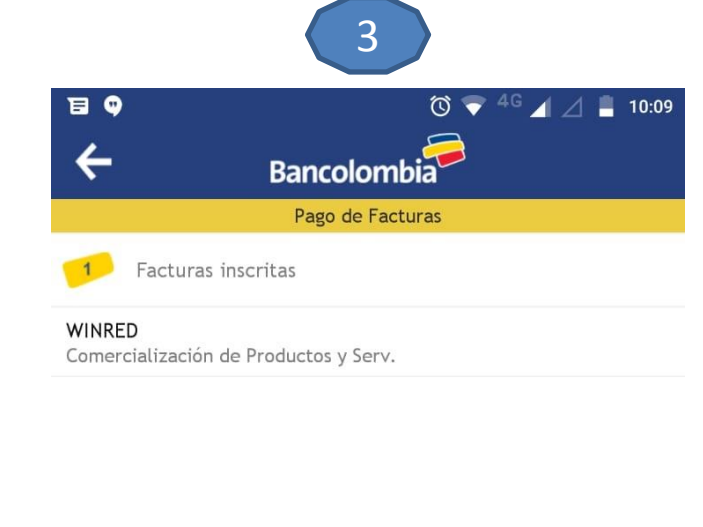

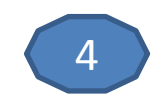

| 🖻 🗭 🏍         | * 🖼 🔡 🛣 🧟 .al 92% | ■ 10:54 AM |
|---------------|-------------------|------------|
| Cancelar      | Bancolombia       |            |
|               | Pago de Facturas  |            |
| Factura       | s inscritas       |            |
| winred        |                   | ~          |
| 2 Referen     | icias             |            |
| Ingrese Codig | o del cliente     | >          |
| Valor a       |                   |            |
|               |                   | >          |
| Product       |                   |            |
|               |                   | >          |

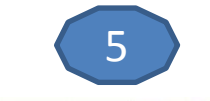

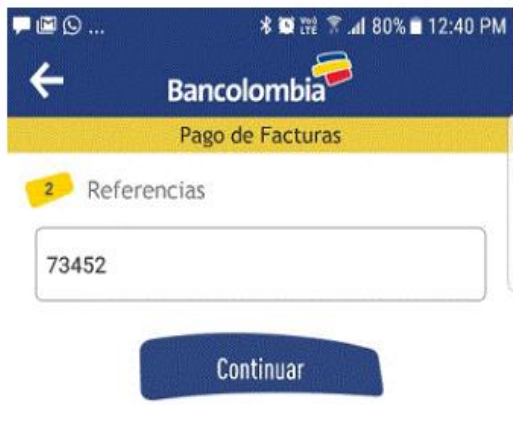

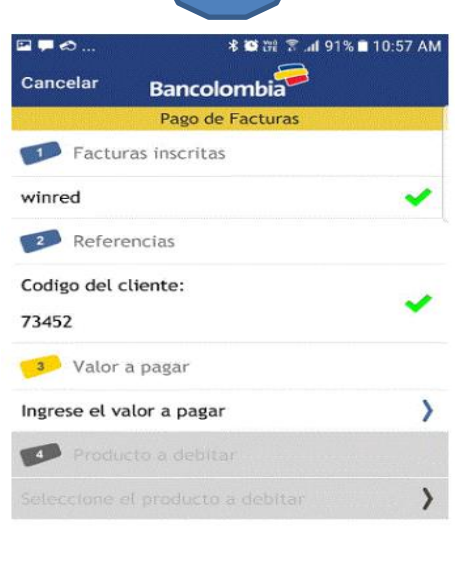

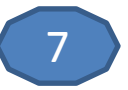

| ≝ – ∞ * © ∰ ⊼ .al 91%            | ■ 10:57 AM |
|----------------------------------|------------|
| Cancelar Bancolombia             |            |
| Pago de Facturas                 |            |
| Facturas inscritas               |            |
| winred                           | ~          |
| Referencias                      |            |
| Codigo del cliente:              |            |
| 73452                            |            |
| 🚺 Valor a pagar                  |            |
| \$ 120,000.00                    | ~          |
| Producto a debitar               |            |
| Seleccione el producto a debitar | >          |

| M = 9            | N                | 전 <sup>4G</sup> 📶 🛿 9:35 |
|------------------|------------------|--------------------------|
| Inicio           | Bancolombia      | Salir                    |
|                  | Pago de Facturas |                          |
| ✓ Pago reali     | zado             |                          |
| Factura:         |                  | WINRED                   |
| Codigo del clien | te:              | 73452                    |
| Valor pagado:    |                  | \$ 120,000.00            |
| Producto a debit | tar:             |                          |
| CUENTA NOMINA    | ko -             | 105-371797-96            |
| Número de com    | probante:        | 64457                    |
| Fecha:           |                  | 2018/04/05               |
| Hora:            |                  | 09:35:02                 |
|                  |                  |                          |

Una vez realizado el proceso y aceptado el pago (compra saldo), automáticamente será cargado su saldo en la plataforma de Winred, el cargue de saldo se efectúa al usuario titular de la cuenta, en caso de que el usuario registrado en la plataforma sea diferente al del titular de la cuenta de Bancolombia, debe proceder a realizar reporte de la transacción en la plataforma por la opción de reporte de consignaciones y debe ingresar en el campo cuenta origen la cédula o nit del titular.